# **ChromaFP Series**

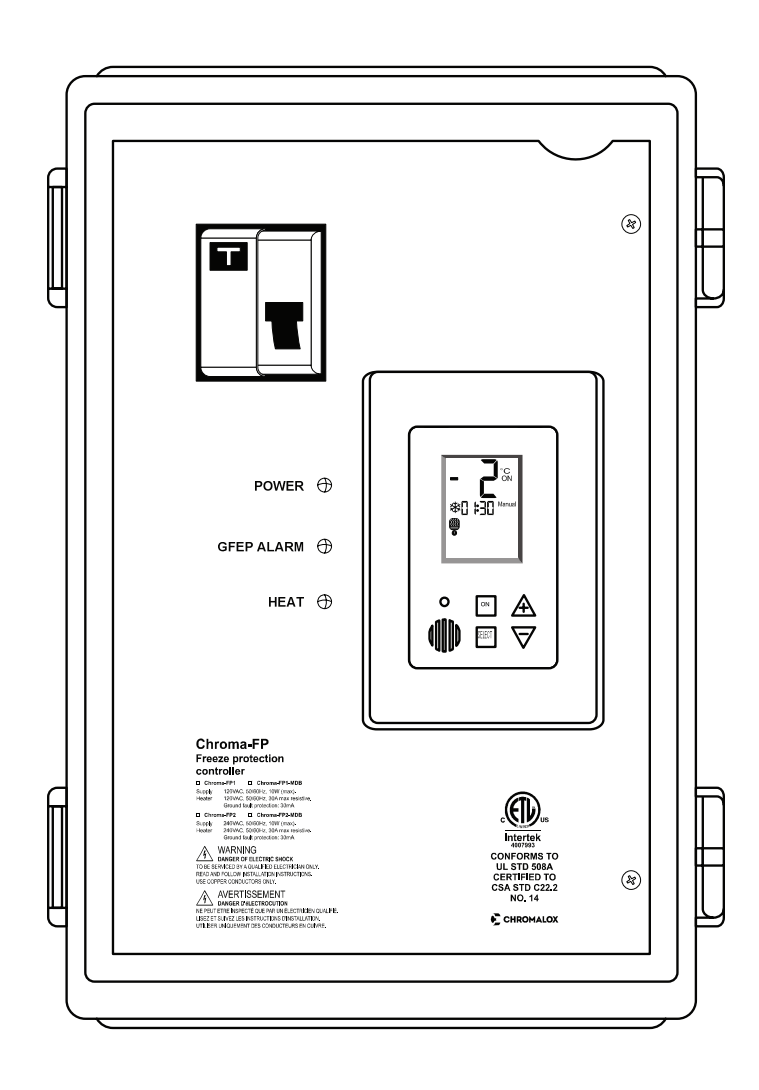

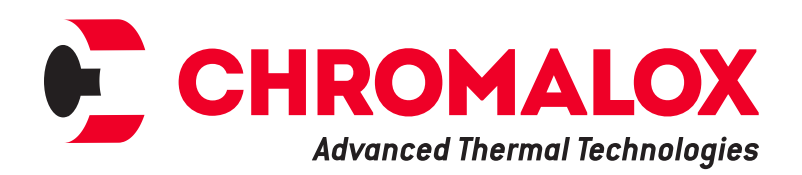

PK568 April 2023

### Table of Contents

### Section

| Introduction                                              | 6  |
|-----------------------------------------------------------|----|
| Chroma-FP Installation notes                              |    |
| Wiring the Chroma-FP1, Chroma-FP1-MDB (120V)              |    |
| Wiring the Chroma-FP2, Chroma-FP2-MDB (240V)              |    |
| Operating instructions                                    | 10 |
| Turning the system ON and OFF                             |    |
| Selecting temperature scale                               |    |
| Selecting Automatic or Manual mode                        |    |
| Heater indication                                         |    |
| Snow flake icon and digital time indication               |    |
| Technician settings                                       | 13 |
| Enter technician settings mode                            | 13 |
| P01 - Temperature set point                               |    |
| P02 - Lower limit temperature for heating                 |    |
| P03 -Time delay before stopping the heater                |    |
| P04 - Manual mode ON time                                 | 15 |
| P05 - Not in use                                          |    |
| P06 - Enable/Disable 2nd temperature sensor (Aquastat)    |    |
| P07 - Not in use                                          |    |
| P08 - MODBUS MAC Address for building automation (option) |    |
| P09 - Test conditions mode                                |    |
| P11 - Master/Slave                                        |    |
| P15 - Temperature sensor calibration offset               |    |
| Save changes and return to normal display                 |    |
| Restore default values                                    |    |
| DIP Switch settings                                       |    |
| DIP switch S2 - Short measuring times (test only)         |    |
| DIP switches S3 and S4 – not in use                       |    |
| Temperature reading errors                                |    |
| MODBUS communication error                                |    |
| Temperature sensor not connected or short circuit         |    |
| Calibrating and testing the internal GFEP                 |    |
| MODBUS object list                                        |    |

### Page

### **Safety Precautions**

### **IMPORTANT SAFEGUARDS**

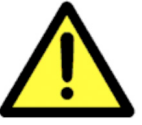

Safety precautions should always be followed to reduce the risk of fire, electrical shock, injury and even death to persons.

Please read all instructions before operating the Control Panel.

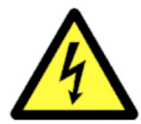

To avoid electrical shock or injury, always remove power before servicing a circuit. Personnel working with or near high voltages should be familiar with modern methods of resuscitation. Contact an area supervisor or safety personnel for more information.

### AWARNING

#### AWARNING

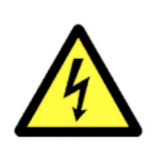

HIGH VOLTAGE is used in the operation of this equipment; DEATH ON CONTACT may result if personnel fail to observe safety precautions.

Learn the areas containing high-voltage connections when installing or operating this equipment.

Be careful not to contact high-voltage connections when installing or operating this equipment.

Before working inside the equipment, turn power off and ground all points of high potential before touching them.

**ELECTRIC SHOCK HAZARD.Any installation** involving control equipment must be performed by a qualified person and must be effectively grounded in accordance with the National Electrical Code to eliminate shock hazard.

### **Before Powering Up**

Chromalox takes great pride in knowing that we have provided to you a product of premium quality and workman-ship. We have taken every precaution to ensure that your equipment arrives safe and secure.

However, vibration and temperature changes during shipping can cause some components to become loose. Additionally, throughout the life span of this product, other environmental and application conditions may have affected the mechanical and electrical continuity of several internal components. Therefore, for your safety and overall product performance, please take the time to familiarize yourself with the MAINTENANCE, OPERATION, AND INSTALLATION INSTRUCTIONS technical manual that was shipped with your panel.

Since it is not uncommon for electrical wiring and mechanical connections to become slightly loosened during shipment, we ask that you pay particular attention to the section titled Wiring and Connections:

#### WIRING AND CONNECTIONS

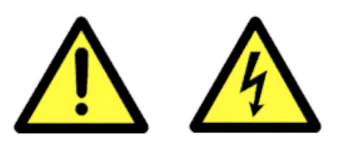

Check wiring and connections as follows:

- a. Inspect wiring for wear, fraying, chipping, nicks, and evidence of overheating. Repair minor defects with a good grade of electrical tape, or replace if needed.

b. Inspect for loose electrical and mechanical connections. Tighten or replace defective crimp-style lugs. Re-solder loose solder connections. Tighten or replace all loose or missing hardware.

### Introduction

The Chroma-FP Series power boxes offer smart and easy control for HEAT TRACING SYSTEMS.

It can operate one heating zones.

Typical applications include pipes, valves and gutters.

The backlit LCD screen provides full interface and information to the system status.

The Chroma-FP offers various operating and programming options such as:

- Switchable temperature scales (°F or °C)
- Adjustable Lower ambient temperature limit to stop
- Both Automatic and Manual modes heater (lockout)
- Energy saving temperature limit
- Commissioning/Test environment
- Adjustable heater hold on off delay

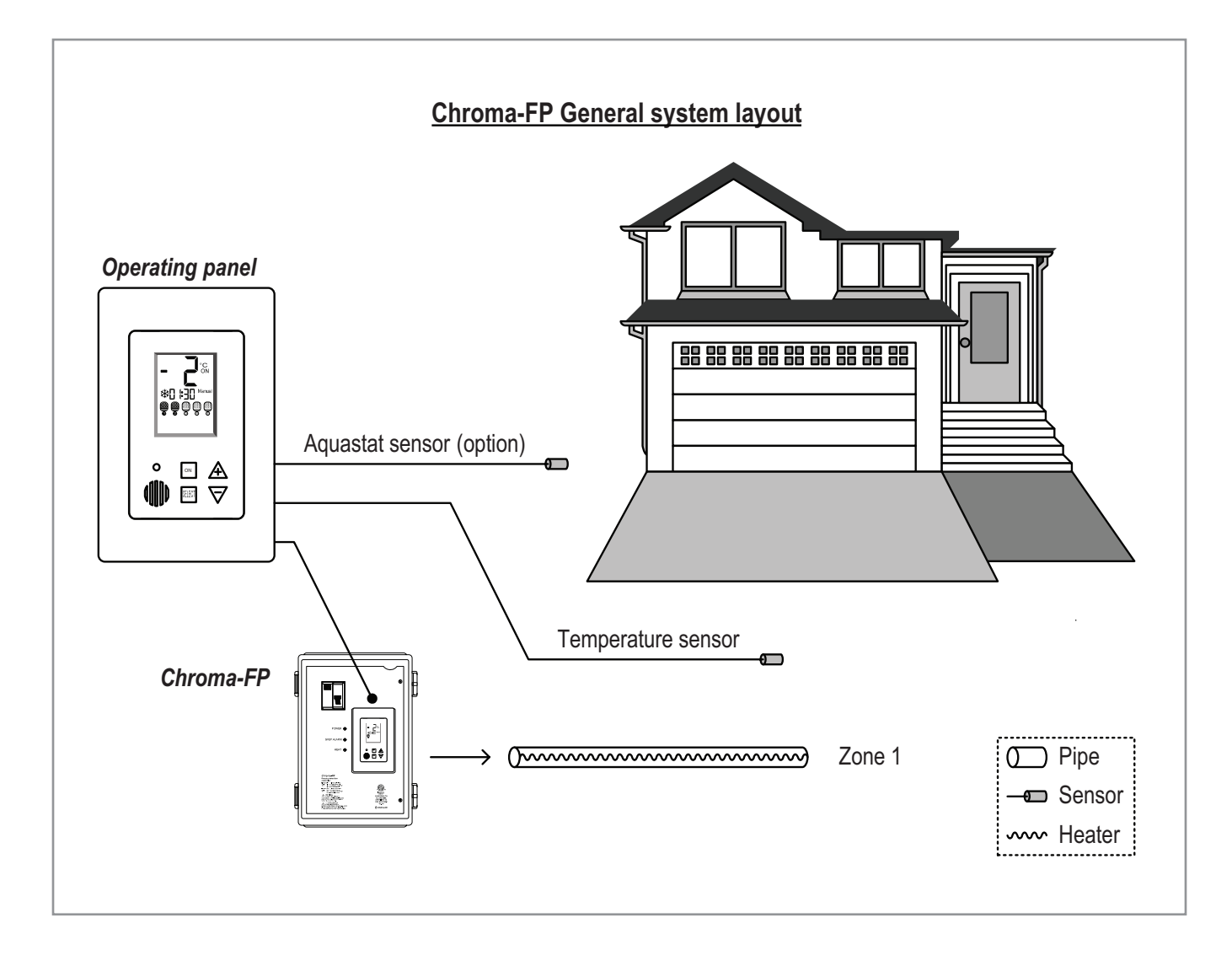

6

## **Chroma-FP Series Installation**

# PLEASE READ THIS MANUAL AND THE SAFETY WARNINGS CAREFULLY BEFORE INSTALLING AND USING THE CONTROLLER AND SAVE IT FOR FUTURE USE.

#### **Installation Notes**

- 1. Familiarize yourself with the markings, warnings, components and terminology.
- The Chroma-FP power boxes and its accessories must be installed by a qualified electrician in accordance with local regulations and the requirements of the NEC (NFPA 72) and the CEC part 1.

#### **A**WARNING

Ensure the power is disconnect from all circuits before mounting the power box and making any connections. Contact with components carrying hazardous voltage can cause electric shock and may result in severe personal injury or death.

- 3. Installer must ensure the installation of approved disconnect means, for all power supply circuits feeding this unit.
- 4. The power boxes are suitable for indoor wall mount installation only.
- 5. Ensure wiring according to the provided schematics using copper conductors only.
- 6. Make sure the wire gauge (AWG) is suitable for the circuit amperage draw, as specified in the NEC/CEC table 1.

- Ensure that the main breakers (fuses) are suitable for the heating systems rating (80% load).
- 8. Grounding means must comply with local regulations and CEC/NEC.
- Ensure that the heating system/de-icing system connected to this unit complies with the UL 499 or UL 515 & CSA 22.2 # 130.3 standard and is certified / listed by an NRTL.
- 10. Ensure that all wiring is rated for the application at 60°C (140°F as per UL 515 CSA 22.2 #130 clause 12 table 12.1.)
- 11. Beware that any holes punched for conduit are to compromise the integrity of the enclosure ratings.

#### **Ground Fault Equipment Protector (GFEP)**

- The ground fault interrupter/residual current detector installed in this system is a Non class A GFCI, intended for equipment protection.
- 2. Familiar yourself with its operation and required setting.
- The GFEP should be tested monthly. Please refer to the GFEP testing instructions.

### Wiring the Chroma-RG

#### Heater Load Connection

Provide terminals L, N with up to 120 VAC, 30 AMP.

Make sure the wire Gauge (AWG) is suitable for the circuit Amperage draw, as specified in the NEC/ CEC table 1.

#### **ACAUTION**

Incorrect voltage may cause fire or seriously damage the unit.

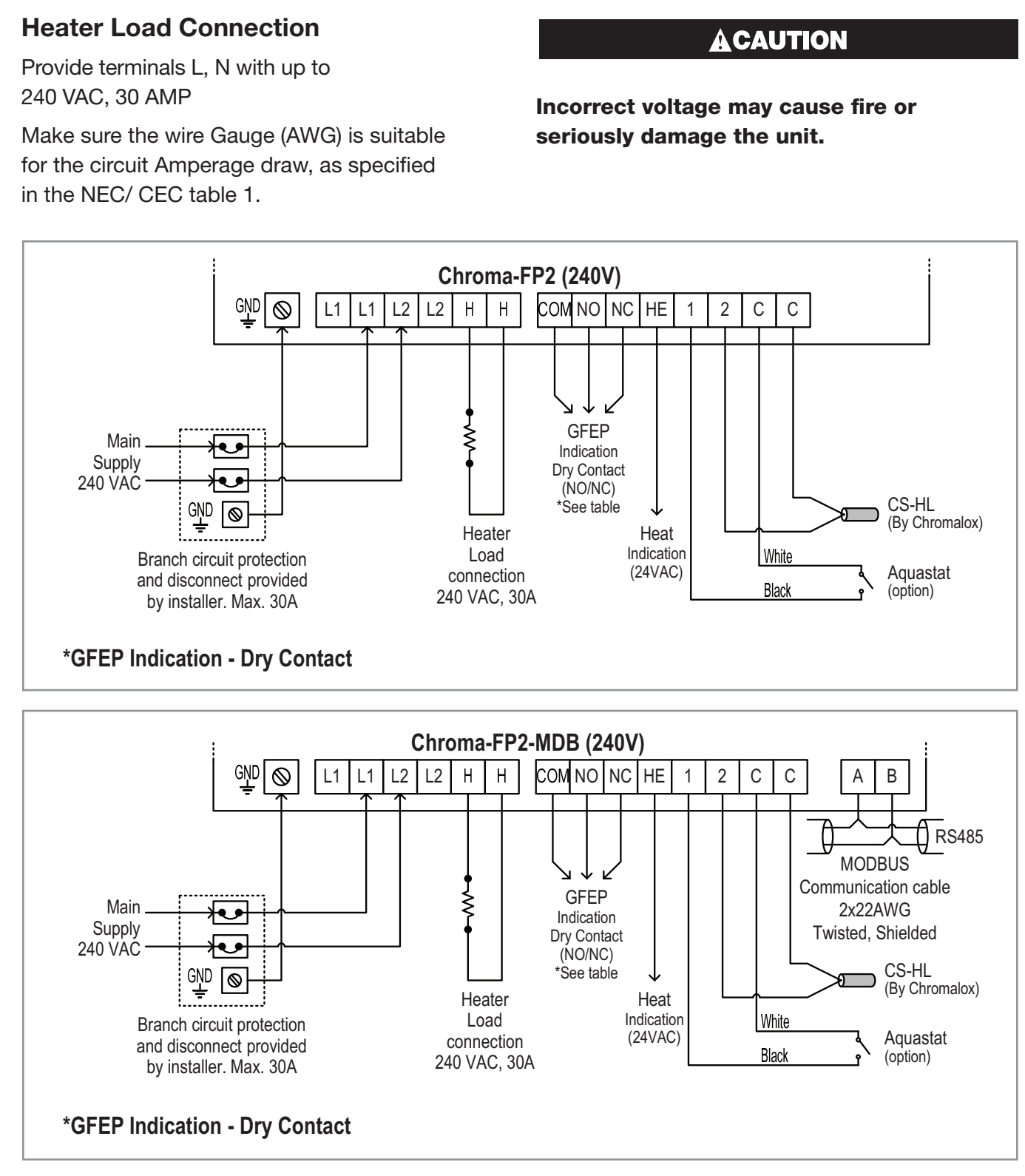

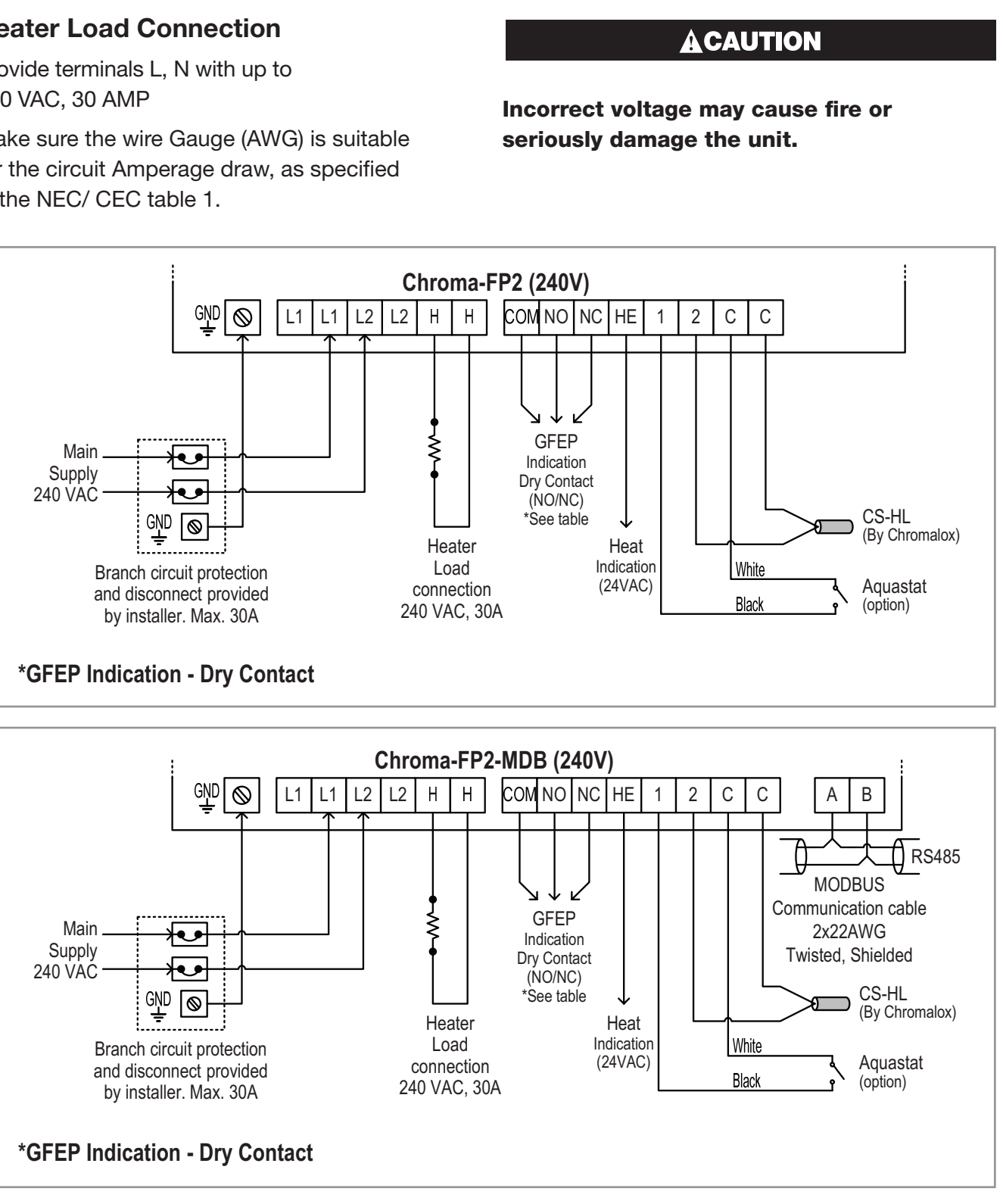

|                       | NO-COM |  |
|-----------------------|--------|--|
| GFEP Tripped          | SHORT  |  |
| GFEP NOT Tripped OPEN | OPEN   |  |

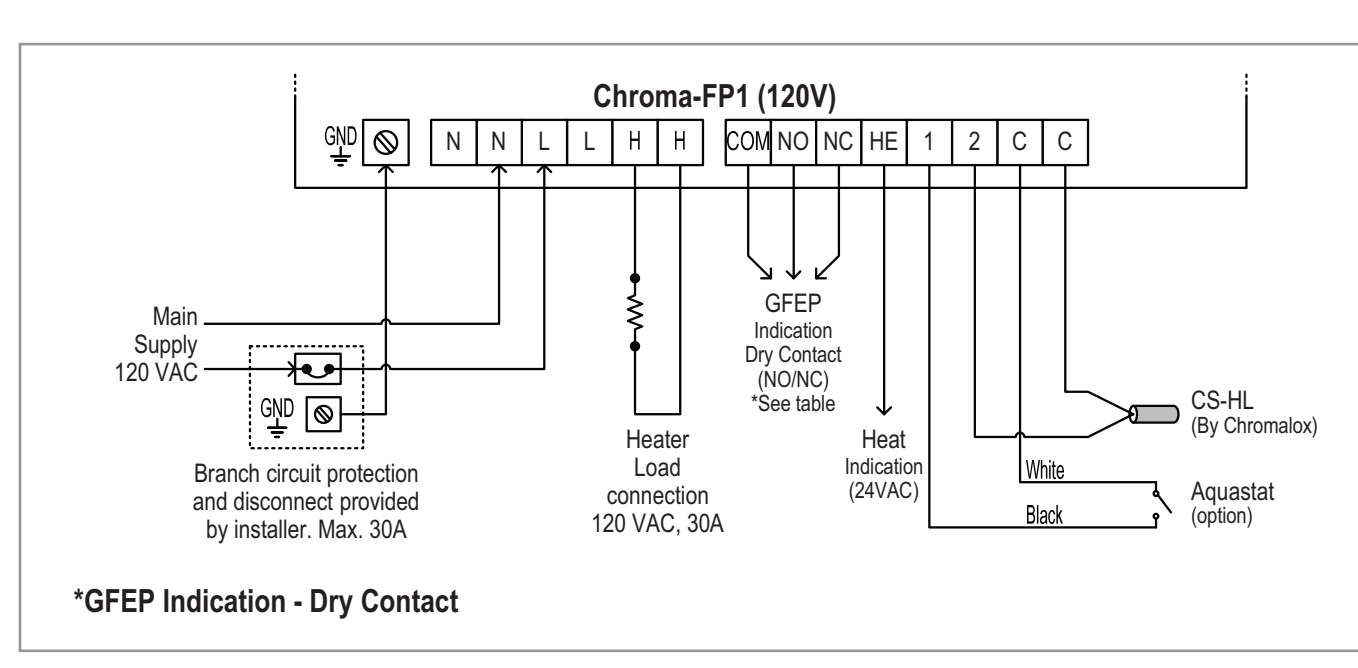

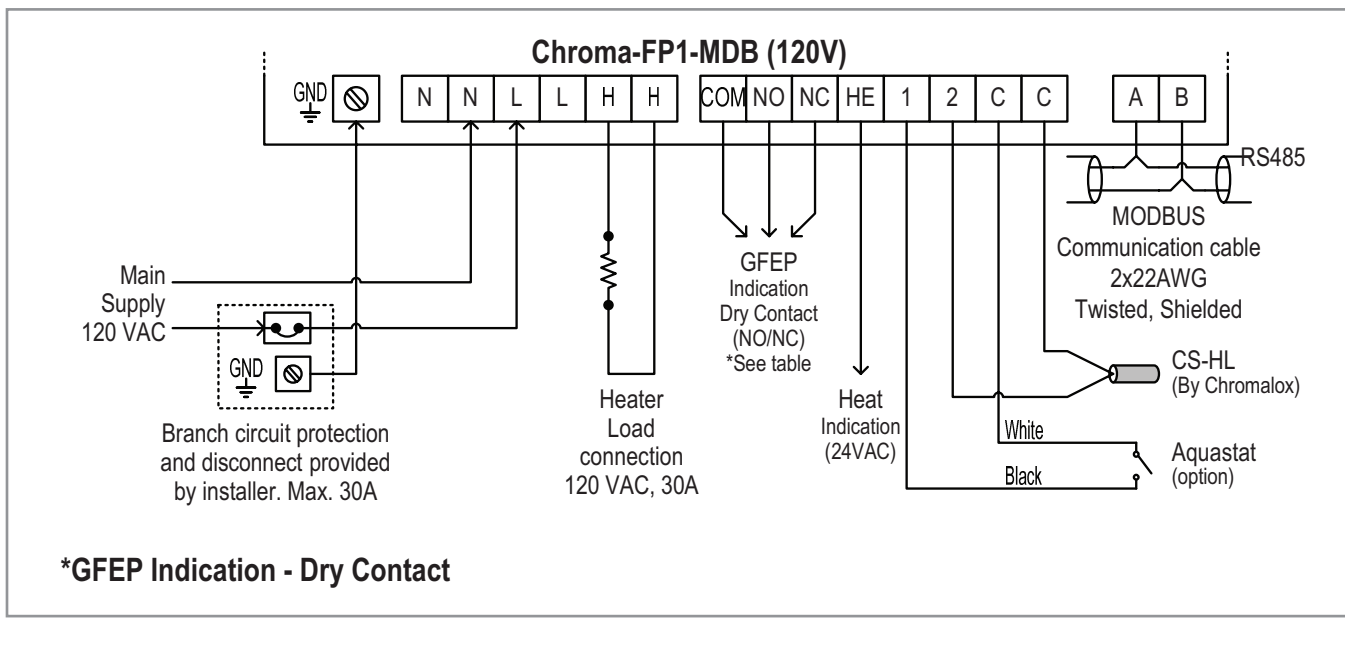

|                       | NO-COM | NC-COM |
|-----------------------|--------|--------|
| GFEP Tripped          | SHORT  | OPEN   |
| GFEP NOT Tripped OPEN | OPEN   | SHORT  |

| NC-COM |  |
|--------|--|
| OPEN   |  |

SHORT

### **Connecting FPC-02-OD-AB Slaves (Option)**

| Number of FPC-02-OD Slaves | Master's MAC Addresses | Slave's MAC Addresses |
|----------------------------|------------------------|-----------------------|
| Up to 3                    | 1-63                   | 14-16                 |

These slaves should be connected directly to A2,B2 terminals on the PYROCON19 thermostat (inside the FPC-02-OD).

PYRO-JBOX junction box with built in 50VA, 110~24VAC transformer can be used, allowing connection and powering of up to 3 slaves.

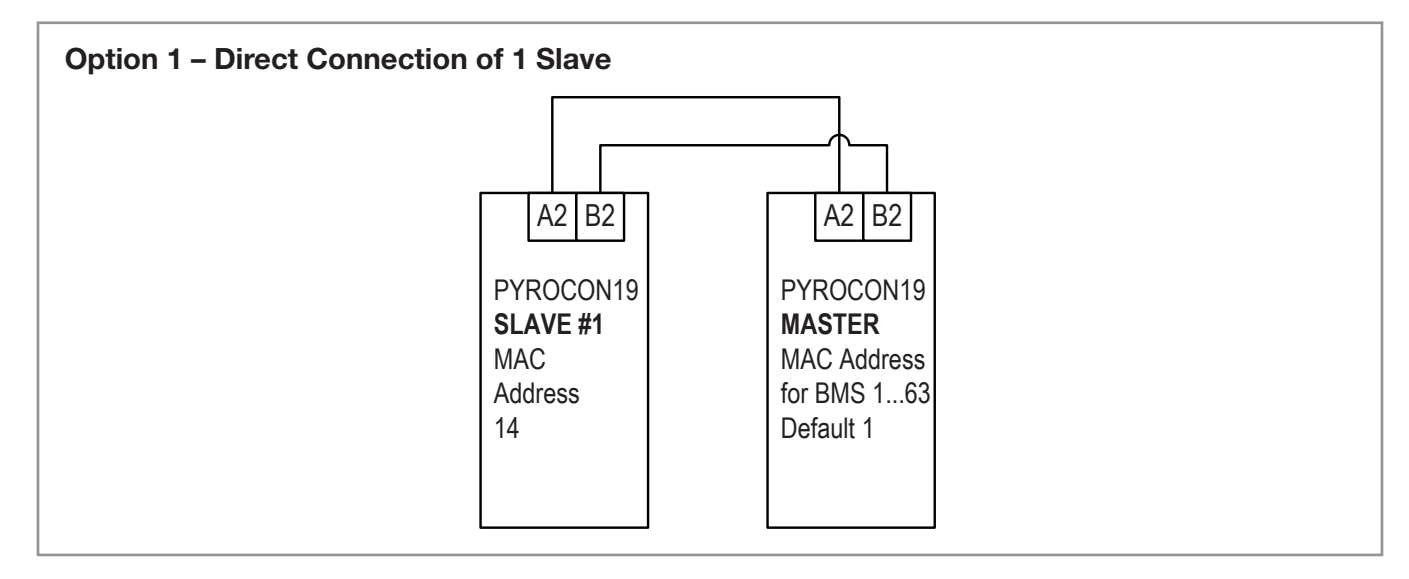

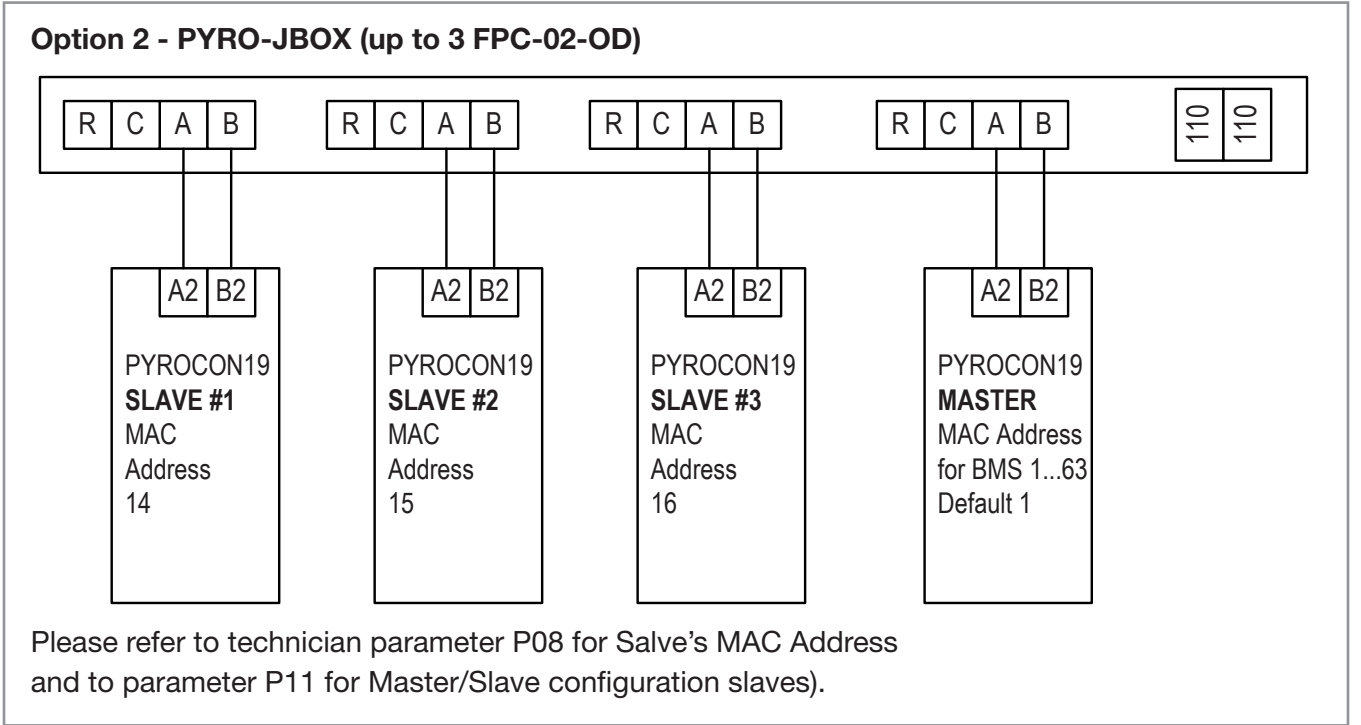

### **Operating Instructions**

#### Turning the System ON and OFF

- 1. Press and hold the [ON] button for 0.5 seconds to turn the system ON or OFF.
- 2. The words "ON" or "OFF" will appear on display.
- 3. When ON, the green LED on the front panel.

#### Selecting Temperature Scale

- 1. Press the [+] button for Celsius.
- 2. Press the [-] button for Fahrenheit.

#### **Selecting Automatic or Manual Mode**

1. Press the [SELECT] button to switch between modes:

"Automatic" Heating will start and stop automatically depending on the set point and ambient temperatures.

"Manual ON" Heating will start regardless of the set point and ambient temperatures and will stop after a preset time (pls. refer to the "Manual ON" section in the tech. settings).

NOTE: Mode will always return to "Automatic" after switching the unit OFF and ON.

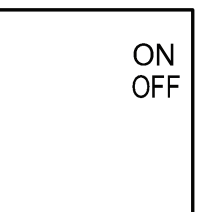

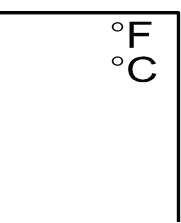

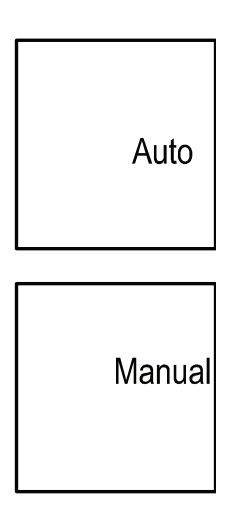

## **Operating Instructions** (Cont.)

#### **Heater Indication**

Black icon – Heater ON White icon – Heater OFF

When ON, the red LED on the front panel indicating heater operation will also turn ON .

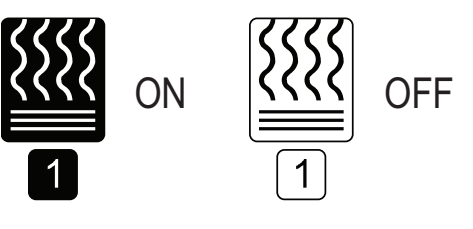

#### Snow Flake Icon and **Digital Time Indication**

A solid snow flake icon will appear on display during normal heater operation.

A blinking snow flake icon will appear on display during heater off delay or when manual mode is activated.

The digital clock will count down the remaining time until the heater is turned off.

The snow flake icon will disappear from display as long as the heater is turned off.

### **Technician Settings**

Use the technician settings mode to view and adjust the following parameters:

| Number of FPC-02-OD Slaves/Master's MAC Addresses |                                                        |                  |                                                        |  |
|---------------------------------------------------|--------------------------------------------------------|------------------|--------------------------------------------------------|--|
| P01                                               | Temperature set point                                  | P07              | Not in use                                             |  |
| P02                                               | Lower ambient temperature limit to stop heater         | P08              | MODBUS MAC Address for home automation system (option) |  |
| P03                                               | Time delay before stopping the heater                  | P09              | Commissioning / Test mode                              |  |
| P04                                               | ON time for manual mode                                | P11              | Master/Slave                                           |  |
| P05                                               | Not in use                                             | P15              | Temperature sensor calibration Offset                  |  |
| P06                                               | Enable/Disable 2nd temperature sensor logic (Aquastat) | Restore defaults |                                                        |  |

#### **Enter Technician Settings Mode**

- 1. Disconnect power and open the internal door by releasing the two screws.
- 2. Move DIP switch S1 located on the side of thermostat to ON position.
- 3. Press the [SELECT] and [+] buttons simultaneously to move forward to the next technician parameter.
- 4. Press the [SELECT] and [-] buttons simultaneously to return to the previous technician parameter.

#### Save Changes and Exit Technician Settings Mode

- 1. Move DIP switch S1 located on the side of thermostat to OFF position.
- **IMPORTANT:** Changes made to technician parameters will not take effect as long as DIP switch S1 is in ON position.

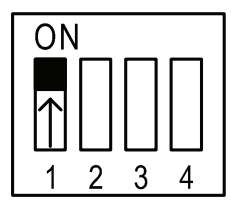

Enter technician settings mode

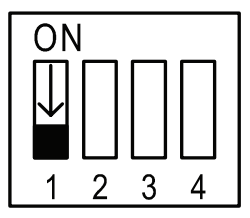

Save changes and exit technician settings mode

### **Technician Settings (Cont.)**

#### **Parameters:**

#### P01 - Temperature set point

- 1. Move DIP switch S1 located on the side of thermostat to ON position.
- 2. "P01" and the temperature set point will appear on display.
- 3. Use the [+] and [-] buttons to adjust the temperature set point. Range: 5...60°F / -15...+15°C, Default: 37°F / 3°C

As long as the ambient temperature is lower than the temperature set point P01, the Chroma-FP will turn ON.

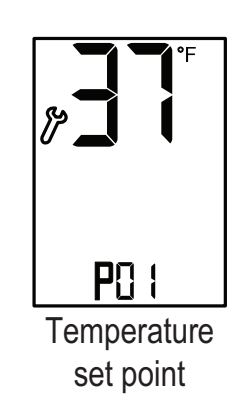

#### P03 – Time delay before stopping the heater

- 1. Press the [SELECT] and [+] buttons simultaneously.
- 2. "P03", "dL" and the time delay before stopping the heater (Hold ON) will appear on display. The hours will blink.
- 3. Use the [+] and [-] buttons to adjust the hours of the time delay.

Range: 0000...9999 minutes Default: 120 minutes

Note 1. The time delay countdown will start when the ambient temperatures rises above the set point temperature.

#### P04 - Manual mode ON time

- 1. Press the [SELECT] and [+] buttons simultaneously.
- 2. "P04", "On" and the time "Manual ON" mode time period will appear on display. The hours will blink.
- 3. The delay time parameter defines a time frame in which the heater remains ON after receiving an "Manual ON" command.
- 4. Use the [+] and [-] buttons to adjust the hours of the working time. Range: 00...99 hours Default: 03 hours
- 5. Press the [SELECT] and [+] buttons simultaneously again. The minutes will blink.
- 6. Use the [+] and [-] buttons to adjust the minutes of the working time. Range: 00...59 minutes Default: 00 minutes

#### P05 -Not in Use

- 1. Press the [SELECT] and [+] buttons simultaneously.
- 2. "P05" will appear on display.
- 3. Proceed to P06.

#### P02 - Lower limit temperature for heating

- 1. Press the [SELECT] and [+] buttons simultaneously.
- 2. "P02" and the low limit temperature will appear on display.

When the temperature on the temperature sensor drops below the low temperature limit, the heating system will stop.

3. Use the [+] and [-] buttons to adjust the temperature set point.

Range: -40...+23°F / -40...-5°C Default: -40°F / -40°C

- 4. Press the [SELECT] and [+] buttons simultaneously again.
- 5. The word "ON" or "OFF" will appear on display.
- 6. Use the [+] and [-] buttons enable (ON) or disable (OFF) the P02 parameter.

If disabled, the heating system will operate without low temperature limitations.

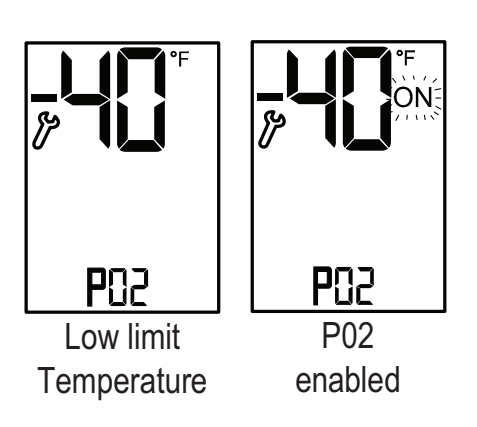

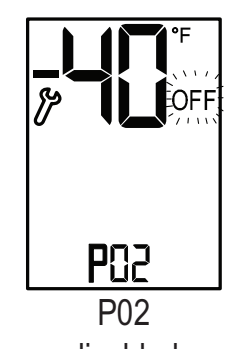

disabled

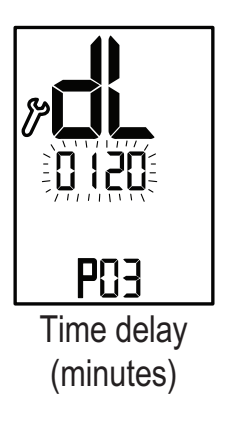

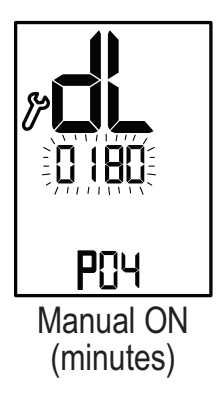

## **Technician Settings (Cont.)**

P06 – Enable/Disable Temperature sensor / Aquastat logic

- 1. Press the [SELECT] and [+] buttons simultaneously.
- 2. "P06" and the number "0" or "1" will appear on display.
- 3. Use the [+] and [-] buttons to select between:
  - "0" Logic set by both TEMPERATURE SENSOR and AQUASTAT (default).
  - "1" Logic set by TEMPERATURE sensor only.
  - "2" Logic set by AQUASTAT sensor only

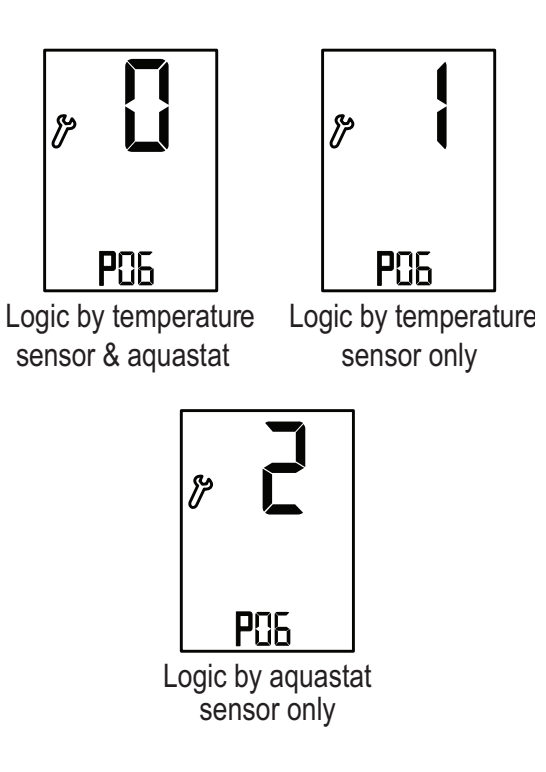

#### P09 – Test conditions mode / Technician commissioning mode

Turn ON test conditions to check the functionality of the system regardless of temperature sensors parameters (i.e. during the summer).

In test conditions, the Ambient temperature is always -7°C/19°F.

- 1. Press the [SELECT] and [+] buttons simultaneously.
- 2. "P09" will appear on display. The hours will blink.
- 3. Use the [+] button to enter test/commissioning mode - the word "Test" will appear on display.
- 4. Use the [-] button to manually exit test/commissioning mode - the word "Test" will disappear from display.

Note: If the technician did not manually exit test/ commissioning mode, the unit will automatically return to normal mode after 5 hours.

#### P07 – Not in use

- 1. Press the [SELECT] and [+] buttons simultaneously.
- 2. "P07" will appear on display.
- 3. Proceed to P08.

#### P08 - MODBUS MAC Address (for MDB models only)

- 1. Press the [SELECT] and [+] buttons simultaneously.
- 2. "P08" and the MODBUS MAC Address will appear on display.
- 3. Use the [+] and [-] buttons to set the MAC Address of the unit.
- 4. Setting the MAC address for the unit will make it available through the home automation system.

Range: 0 – 60. Select "0" for NO COMMUNICATION system (default).

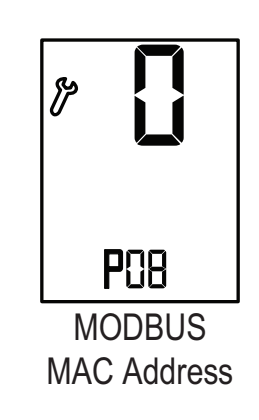

#### P11 – Master/Slave

- 1. Press the [SELECT] and [+] buttons simultaneously.
- 2. "P11" will appear on display.
- 3. Use the [+] and [-] buttons to select between:
  - "∏A" Master (When using one FPC-02-OD or when controlling other
  - "SL" Slave (controlled by another FPC-02-OD connected to A,B)

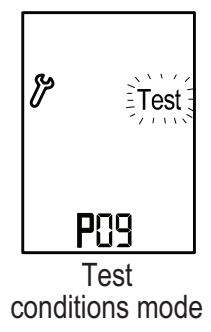

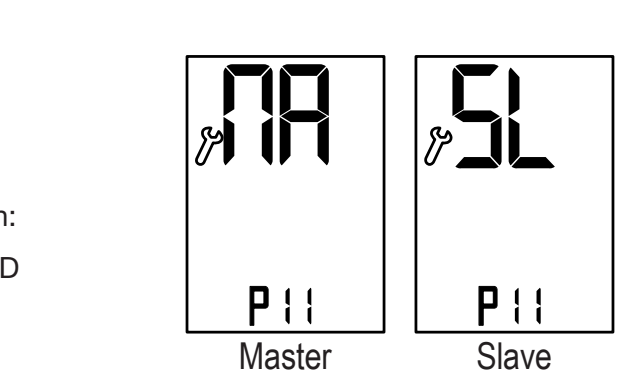

### **Technician Settings (Cont.)**

#### P15 – Temperature sensor calibration offset

- 1. Press the [SELECT] and [+] buttons simultaneously.
- 2. "P10" will appear on display.
- 3. Use the [+] button to adjust the offset for calibration of measured temperature.

Range: -9...+9°F / -6...+6°C

Default: 0°F / 0°C

Note: If the technician did not manually exit testcomissioning mode, the unit will automatically return to normal mode after 5 hours.

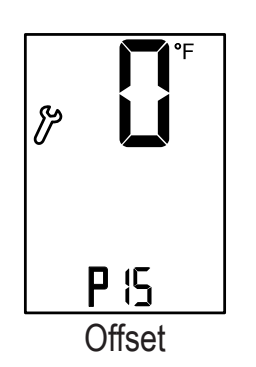

#### **DIP switch S2 - Short measuring times** (test only)

Use DIP switch S2 to short the measuring times as follows:

- "ON" Short measuring times for test/ commissioning only (measuring times will be divided to 60).
- "OFF" Normal operation.

#### Short measuring times:

A real 1 hour will take 1 minute and a real 1 minute will take 1 second.

#### **DIP switches S3 and S4**

- Not in use - must remain OFF

#### Save changes and Return to Normal Display

In order to save changes and return to normal display, move DIP switch S1 back to OFF position.

**IMPORTANT: Changes made to technician** parameters will not take effect as long as **DIP** switch S1 is in ON position.

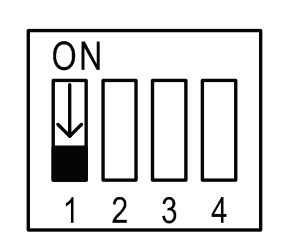

Save changes and exit technician settings mode

### **BMS – BACnet/Modbus** (FPC-02-OD-AB only!)

Use DIP switch S6 located on the side of thermostat to select BMS (A,B) network protocol:

• S6 ON – BACnet

• S6 OFF - MODBUS

#### **Restore Default Values**

#### Important: Make sure the unit is turned OFF (the word "OFF" should appear on display).

- 1. Move DIP switch S1 to ON position.
- 2. Press and hold the [ON] button for 10 seconds. The thermostat will beep.
- 3. Move DIP switch S1 back to OFF position.

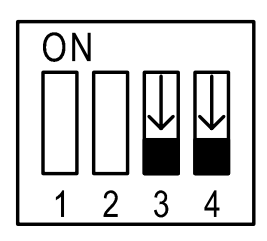

S3 OFF, S4 OFF

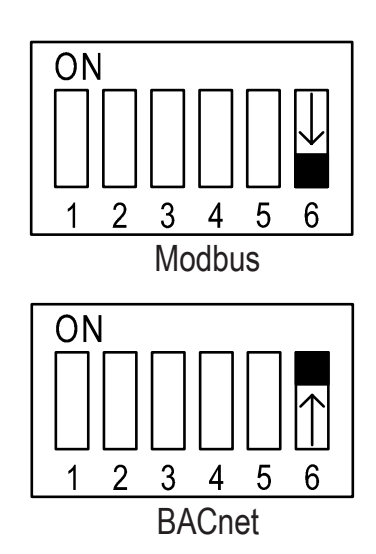

# **Temperature Readings and Communication Errors**

#### Temperature Sensor Readings is Out of Reliable Measuring Range

- Low temperature readings: Ambient temperature < -31°F/-35°C
- High temperature readings: Ambient temperature > 91°F/35°C

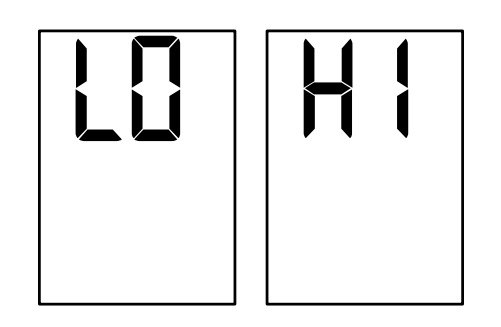

## Temperature Sensor is Not Connected or Short Circuit

- "SensErr 2" Will appear on display.
- "SensErr" Will appear on display with internal sensor fault

| SensErr 2                   |
|-----------------------------|
| Temperature<br>Sensor error |

### GFEP

The GFEP is designed to protect circuits by sensing when a ground fault or earth leakage is greater than 30mA and automatically open the circuit.

The GFEP should be tested regularly, at least once per month.

- Press TEST button "T", GFEP should open automatically and the red indicator should act.
- Move the handle back to "ON" position to return to normal operation and reestablish power and protection.
- Test button should be pressed 3 times and the GFEP should work normally.
- If the GFEP is not operating normally, it must be replaced.

#### Slaves – Communication Error Aux1 - Slaves Communication Error

• "Aux1" and "00" Will appear on display.

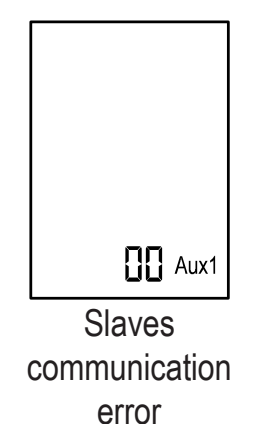

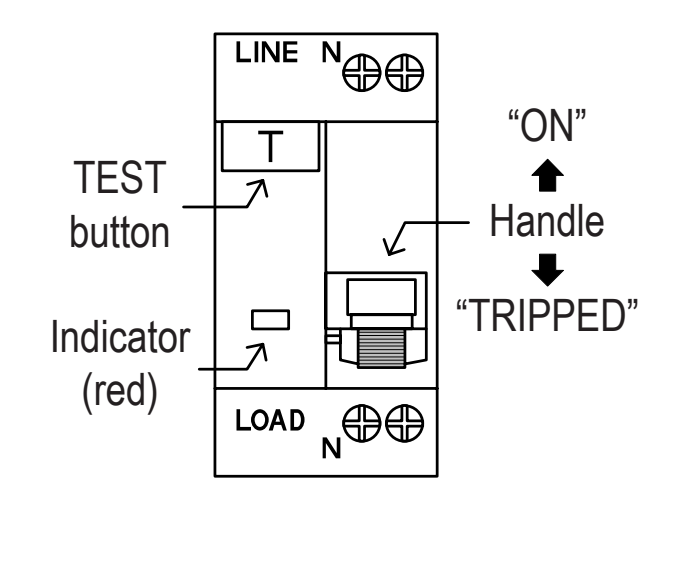

### **Object List - Modbus (FPC-02-OD-AB only!)**

Use DIP switch S6 located on the side of thermostat to select BMS (A,B) network protocol - S6 OFF -Modbus

MODBUS RTU Mode, Address Slave1-127, Baud rate: 9600, n, 8, 1

Supported Commands:

0x03 = Read Holding Registers (for all).

0x06 = Preset Single Register (For R/W registers only), Command 0x2B is used to identify controller

| N° | Object    | Value               | Object Name                  | Default       | Access |
|----|-----------|---------------------|------------------------------|---------------|--------|
| 1  | 0 [0x00]  | -4035°C (-4095°F)   | TemperatureOutside           | -             | R      |
| 2  | 1 [0x01]  | -1025°C (1477°F)    | SetPoint                     | 3°C (37°F)    | R/W    |
| 3  | 2 [0x02]  | -400°C (-4032°F)    | LowLimitHeat                 | -35°C (-31°F) | R/W    |
| 4  | 3 [0x03]  | 16000 min           | HeatersOffDelay              | 90 min        | R/W    |
| 5  | 4 [0x04]  | 106000 min          | ManualPeriodTime             | 240 min       | R/W    |
| 6  | 5 [0x05]  | 101999 min          | StaggeringTime               | 120 min       | R/W    |
| 7  | 6 [0x06]  | 02                  | TemperatureAquastatLogic     | 0             | R/W    |
| 8  | 7 [0x07]  | 04                  | HeaterMode                   | 0             | R/W    |
| 9  | 8 [0x08]  | 1-On,0-Off          | CommissioningMode            | 0             | R/W    |
| 10 | 9 [0x09]  | 1-On,0-Off          | Heater1                      | -             | R      |
| 11 | 10 [0x0A] | 1-On,0-Off          | Heater2                      | -             | R      |
| 12 | 11 [0x0B] | 1-On,0-Off          | Heater3                      | -             | R      |
| 13 | 12 [0x0C] | 1-On,0-Off          | Heater4                      | -             | R      |
| 14 | 13 [0x0D] | 1-On,0-Off          | Heater5                      | -             | R      |
| 15 | 14 [0x0E] | 1-On,0-Off          | Aquastat_Signal              | -             | R      |
| 16 | 15 [0x0F] | 1-On,0-Off          | SettingMode                  | -             | R      |
| 17 | 16 [0x10] | 1-On,0-Off          | ShortTimeMode                | -             | R      |
| 18 | 17 [0x11] | 1-On,0-Off          | StageringMode                | -             | R      |
| 19 | 18 [0x12] | 1-On,0-Off          | StageringMode                | -             | R      |
| 20 | 19 [0x13] | 1-On,0-Off          | OnOff                        | 0-Off         | R/W    |
| 21 | 20 [0x14] | 1-On,0-Off          | C_F_Scale                    | 0-Off         | R/W    |
| 22 | 21 [0x15] | 1-On,0-Off          | RestoreDefaults              | 0-Off         | R/W    |
| 23 | 22 [0x16] | 1-On,0-Off          | GroundFault                  | 0-Off         | R      |
| 24 | 23 [0x17] | -4035°C (-4095°F)   | InternalTemperature(T3)      | 0-Off         | R      |
| 25 | 24 [0x18] | 1-On,0-Off          | InternalHeater               | -             | R      |
| 26 | 25 [0x19] | 099                 | SensorsError                 | -             | R/W    |
|    |           | 0 – No error 1 – In | ternal sensor 2 – External s | sensor        |        |

ON

1 2 3 4

Modbus

5 6

### **Object List - BACnet (FPC-02-OD-AB only!)**

Use DIP switch S6 located on the side of thermostat to select BMS (A,B) network protocol - S6 ON – BACnet

| BACr | net MSTP        | Baud rate: 9600      | 0, 19200, 38400, 76800 no parity, | 8 data bits, 1 sto | p bit  |
|------|-----------------|----------------------|-----------------------------------|--------------------|--------|
| N°   | Object          | Value                | Object Name                       | Default            | Access |
| 1    | AnalogValue_#0  | -1025°C (1477°F)     | SetPoint                          | 3°C (37°F)         | R/W    |
| 2    | AnalogValue_#1  | -400°C (-4032°F)     | LowLimitHeat                      | -35°C (-31°F)      | R/W    |
| 3    | AnalogValue_#2  | 16000 min            | HeatersOffDelay                   | 90 min             | R/W    |
| 4    | AnalogValue_#3  | 106000 min           | ManualPeriodTime                  | 240 min            | R/W    |
| 5    | AnalogValue_#6  | 101999 min           | StaggeringTime                    | 120 min            | R/W    |
| 6    | AnalogValue_#7  | -4035°C (-4095°F)    | TemperatureOutside                | -                  | R      |
| 7    | AnalogValue_#8  | 06000 min            | HeatersOffTimeDelay               | -                  | R      |
| 8    | AnalogValue_#9  | 04                   | HeaterMode                        | 0                  | R/W    |
| 9    | AnalogValue_#20 | -1015°C (1459°F)     | InternalTemperature(T3)           | -                  | R      |
| 10   | AnalogValue_#24 | 1 4194303            | BacnetDeviceInstanceNumber        | 315000+MAC         | R/W    |
| 11   | AnalogValue_#29 | 02                   | TemperatureAquastatLogic          | 0                  | R/W    |
|      |                 | 0 – No error 1 – Int | ernal sensor 2 - External se      | nsor               |        |
| 12   | AnalogValue_#30 | 099                  | Sensors error                     | 0                  | R/W    |
| 13   | BinaryInput_#2  | 1-On,0-Off           | SettingMode                       | -                  | R      |
| 14   | BinaryInput_#3  | 1-On,0-Off           | ShortTimeMode                     | -                  | R      |
| 15   | BinaryInput_#4  | 1-On,0-Off           | StageringMode                     | -                  | R      |
| 16   | BinaryInput_#5  | 1-On,0-Off           | StageringMode                     | -                  | R      |
| 17   | BinaryInput_#8  | 1-On,0-Off           | Aquastat_Signal                   | -                  | R      |
| 18   | BinaryOutput_#0 | 1-On,0-Off           | Heater 1                          | -                  | R      |
| 19   | BinaryOutput_#1 | 1-On,0-Off           | Heater 2                          | -                  | R      |
| 20   | BinaryOutput_#2 | 1-On,0-Off           | Heater 3                          | -                  | R      |
| 21   | BinaryOutput_#3 | 1-On,0-Off           | Heater 4                          | -                  | R      |
| 22   | BinaryOutput_#4 | 1-On,0-Off           | Heater 5                          | -                  | R      |
| 23   | BinaryOutput_#5 | 1-On,0-Off           | InternalHeater                    | -                  | R      |
| 24   | BinaryValue_#0  | 1-On,0-Off           | OnOff 0-Off                       | R/W                |        |
| 25   | BinaryValue_#2  | 1-On,0-Off           | C_F_Scale                         | 0-Off              | R/W    |
| 26   | BinaryValue_#4  | 1-On,0-Off           | CommissioningMode                 | 0-Off              | R/W    |
| 27   | BinaryValue_#5  | 1-On,0-Off           | RestoreDefaults                   | 0-Off              | R/W    |
| 28   | BinaryValue_#14 | 1-On,0-Off           | GroundFault                       | 0-Off              | R      |

The MODBUS Register No. X is addressed in the MODBUS Register Address (PDU) X-1. All Registers are signed Integer 16 bit.

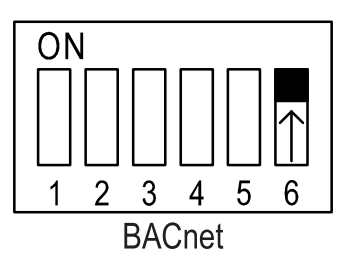

0600 10000 20400 76000 . . . . . . . . .

#### Limited Warranty:

Please refer to the Chromalox limited warranty applicable to this product at http://www.chromalox.com/customer-service/policies/termsofsale.aspx.

Chromalox, Inc. 1347 Heil Quaker Boulevard Lavergne, TN 37086 (615) 793-3900 www.chromalox.com